# Configuración de LAN remota (RLAN) en el punto de acceso Catalyst 9124

# Contenido

| Introducción           |
|------------------------|
| Prerequisites          |
| Requirements           |
| Componentes Utilizados |
| Background             |
| Configurar             |
| Diagrama de la red     |
| Configuraciones        |
| Configuración AAA      |
| Configuración de RLAN  |
| Verificación           |

# Introducción

Este documento describe cómo configurar la Red de área local remota (RLAN) en el modelo AP Catalyst 9124 usando el modelo 9800 del WLC.

## Prerequisites

### Requirements

Cisco recomienda que tenga conocimiento sobre estos temas:

- WLC 9800
- Acceso mediante la interfaz de línea de comandos (CLI) a los controladores inalámbricos y los puntos de acceso.

#### **Componentes Utilizados**

La información que contiene este documento se basa en las siguientes versiones de software y hardware.

- Catalyst 9800-L WLC versión 17.09.05
- AP serie C9124

La información que contiene este documento se creó a partir de los dispositivos en un ambiente de laboratorio específico. Todos los dispositivos que se utilizan en este documento se pusieron en funcionamiento con una configuración verificada (predeterminada). Si tiene una red en vivo,

asegúrese de entender el posible impacto de cualquier comando.

# Background

Se utiliza una LAN remota (RLAN) para autenticar clientes con cable mediante el controlador. Una vez que el cliente con cable se une con éxito al controlador, los puertos LAN conmutan el tráfico entre los modos de conmutación central o local. El tráfico de los clientes por cable se trata como tráfico de clientes inalámbricos. El RLAN en el punto de acceso (AP) envía la solicitud de autenticación para autenticar el cliente cableado. La autenticación de los clientes cableados en RLAN es similar al cliente inalámbrico autenticado central.

Para obtener información más detallada sobre RLAN, visite la <u>Guía de configuración de software</u> <u>del controlador inalámbrico Cisco Catalyst serie 9800</u>.

RLAN es compatible con los AP que tienen más de un puerto Ethernet y el modelo AP 9124 contiene 2 puertos Ethernet denominados GigabitEthernet0 y LAN1, etiquetados como 2 y 3 respectivamente en la imagen:

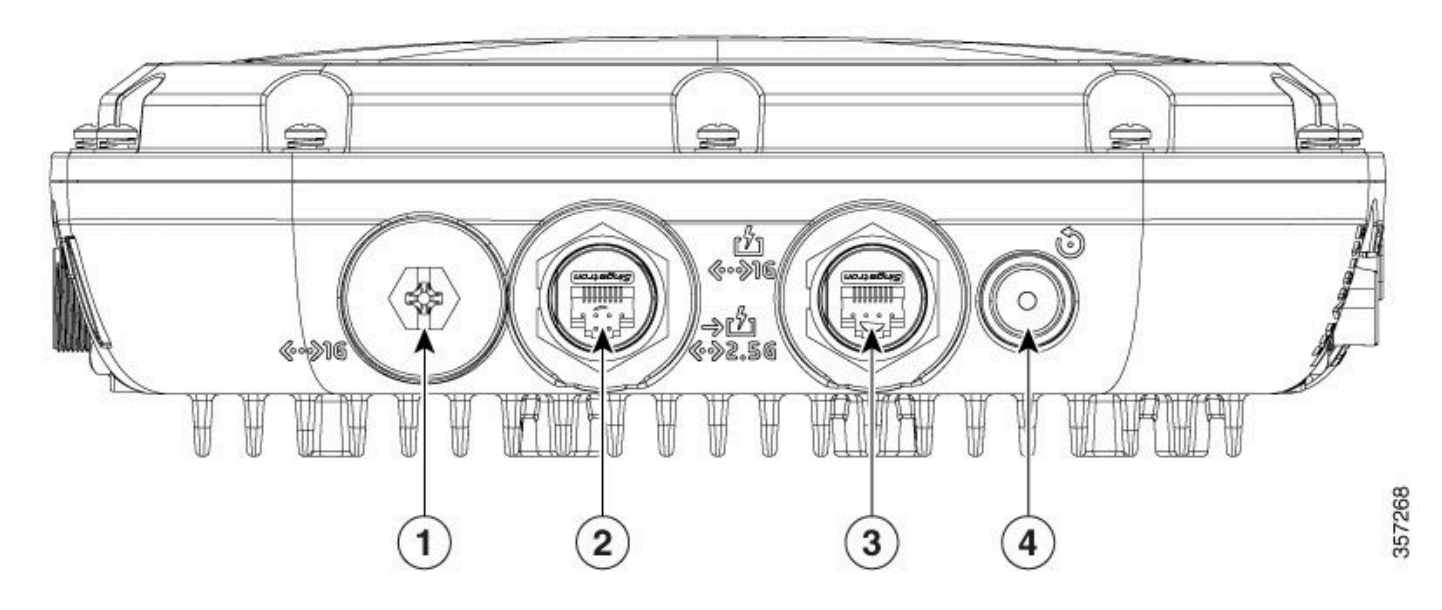

9124 puertos Ethernet

Para obtener más información sobre el hardware, consulte la <u>Guía de instalación de hardware de</u> los puntos de acceso para exteriores Cisco Catalyst serie 9124AX.

# Configurar

Este documento supone que el AP ya está unido al WLC.

Si necesita orientación sobre la unión de AP 9124 al WLC, lea esta guía: <u>Configure Mesh on</u> <u>Catalyst 9800 Wireless LAN Controllers</u>.

AP soporta RLAN tanto en el modo local como en el modo Flex+Bridge. La configuración es idéntica a la diferencia de que en el modo local, todo el tráfico de la RLAN es central

conmutado. Si necesita que el tráfico RLAN se conmute localmente, el modo AP debe ser Flex+Bridge.

#### Diagrama de la red

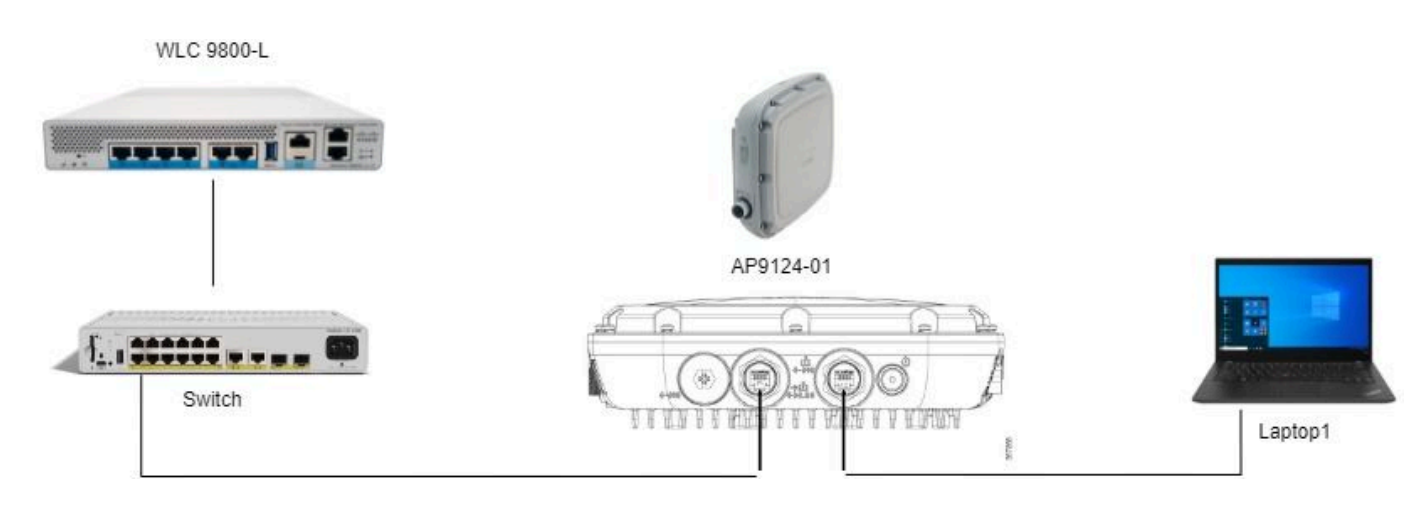

Topología

#### Configuraciones

#### Configuración AAA

1. En este documento, el método de seguridad para la RLAN es el filtrado de MAC, por lo tanto, debe configurar AAA por adelantado. Puede tener las direcciones MAC en un servidor AAA remoto o localmente en el WLC.

Aquí se utiliza la base de datos local del WLC. Agregue la dirección mac del cliente sin ningún delímetro, que se espera que se conecte a la RLAN a la lista Autenticación de dispositivo:

| Cisco Cata                                                            | lyst 9800-L Wireless Controller                    |                                                      | Welcome            | e admin 🛛 🏠 🐔 🖌 |                    | <b>B</b> 0 | <b>2</b>    | Sear      |
|-----------------------------------------------------------------------|----------------------------------------------------|------------------------------------------------------|--------------------|-----------------|--------------------|------------|-------------|-----------|
| Q Search Menu Items                                                   | Configuration * > Security * > AAA<br>+ AAA Wizard |                                                      |                    |                 |                    |            |             |           |
| Image: Second control     Monitoring       Image: Configuration     > | Servers / Groups AAA Method Lis                    | t AAA Advanced MAC Address Serial Number             |                    |                 |                    |            |             |           |
| Administration     C     Licensing                                    | RADIUS Fallback<br>Attribute List Name             | Quick Setup: MAC Filtering                           |                    | ×               |                    | 0          | <b>土</b> Up | load<br>T |
| Troubleshooting                                                       | AP Policy Password Policy                          | MAC Address*     Attribute List Name     Description | Re43bee53af        |                 | idio<br>idio<br>th |            |             |           |
|                                                                       | AAA Interface                                      | WLAN Profile Name                                    | Select a value 🛛 🖌 | Apply to Device | h                  |            |             |           |
|                                                                       |                                                    |                                                      |                    |                 |                    |            |             |           |

Device Management Local DB

2. Configure el método Authorization para utilizar la base de datos local. Aquí denominado RLAN\_macF:

| Cisco Cata                                  | alyst 9800-L Wireless Controller |               |                    | 1              | Velcome admin   🐐 📽 🗛                   | 🖺 🏟 🔞 🗭 🎜 Search APs and Clients ( | Q Feedback 💒 Թ |
|---------------------------------------------|----------------------------------|---------------|--------------------|----------------|-----------------------------------------|------------------------------------|----------------|
| Q, Search Menu Items                        | Configuration* > Security* > AAA |               |                    |                | Quick Setup: AAA Author                 | ization                            | ×              |
| Bashboard                                   | + AAA Wizard                     | • 444 Advance | ed.                |                | Method List Name*                       | RLAN_macF                          |                |
| Monitoring     Monitoring     Configuration | Authentication                   |               |                    |                | Group Type                              | local v 🕡                          |                |
| Administration                              | Authorization                    | Name          | Turne              | T Group Tupe   | Available Server Groups                 | Assigned Server Groups             |                |
| C Licensing                                 | Accounting                       | default       | network            | local          | radius<br>Idap<br>tacacs+<br>radius ise | * )<br>(                           |                |
| 💥 Troubleshooting                           |                                  | Autho_IOT     | network<br>network | group<br>local |                                         | * «                                | v<br>v         |

Método de autorización AAA

#### Configuración de RLAN

1. Para crear un perfil RLAN, navegue hasta Configuración > Inalámbrico > LAN remota e ingrese un nombre de perfil y un ID de RLAN para el perfil RLANP, como se muestra en esta imagen.

| Cisco Cisco Cataly                                                                                                    | vst 9800-L Wireless Controller                                                                                                    |                                                                    | Welcome admin                                                                                         |                                       | Search APs and Clients Q | Feedback 2 <sup>A</sup>  |
|----------------------------------------------------------------------------------------------------|----------------------------------------------------------------------------------------------------|--------------------------------------------------------------------|----------------------------------------------------------------------------------------------------|---------------------------------------|--------------------------|--------------------------|
| Q, Search Menu Items                                                                                                    | Configuration * > Tags & Profiles * > Remote LAN                                                                                                    |                                                                    | Edit RLAN Profile                                                                                     |                                       |                          | ×                        |
| Configuration     Configuration     Configuration     Configuration     Configuration     Configuration     Configuration     Configuration     Configuration     Configuration     Configuration     Configuration     Configuration     Configuration     Configuration     Configuration | Configuration * > Tags & Profiles * > Remote LAN RLAN Profile RLAN Policy  + Add × Deters Cone Endde RLAN Selected RLAN Profiles : 0  Selected RLAN Profiles : 0  Selected RLAN Profiles : 0  t = 1 > = 10 | Profile Disable RLAN Profile I I I I I I I I I I I I I I I I I I I | General Security     Profile Name*     RLAN ID*     Status     Client Association Limit     mONS Mode | 9124RLANProf 1 1 CMARLED 0 Bridging • |                          |                          |
|                                                                                                    |                                                                                                    |                                                                    | D Cancel                                                                                              |                                       | E                        | Update & Apply to Device |

Perfil RLAN General

2. Acceda a Seguridad. En este ejemplo, el método de seguridad utilizado es el filtrado de direcciones MAC. Vaya a la Capa 2, deje 802.1x en Disabled y seleccione el método de autorización para MAC Filtering, como se muestra en esta imagen.

| Cisco Cisco Ca       | alyst 9800-L Wireless Controller                             | Welcome admin 🛛 🕸 🕫 🏝 🖺 🏟 🔞 🕢 🛠 Search APs and Clients 📿 |
|----------------------|--------------------------------------------------------------|----------------------------------------------------------|
| Q, Search Menu Items | Configuration * > Tags & Profiles * > Remote LAN             | Edit RLAN Profile *                                      |
| Dashboard            | RLAN Profile RLAN Policy                                     | General Security                                         |
| (2) Monitoring       | + Add × Delete Clone Enable RLAN Profile Deable RLAN Profile | 602.1x DISABLED                                          |
| Configuration        | Selected RLAN Profiles : 0                                   | MAC Filtering RLAN_macF                                  |
| Administration       | Status Y Name                                                | Authoritication List Not Configured                      |
| Q, Hannahan ,        | 9124RLANProf                                                 |                                                          |
| C Licensing          | 16 d <b>1</b> i ii 10 <b>v</b>                               | Fallback Mechanism No Fallback                           |
| X Troubleshooting    |                                                              | EAP-identity-Request Retries DISABLED                    |
|                      |                                                              | EAP+Request Retries Status                               |

3. Cree la política RLAN. Navegue hasta Configuration > Wireless > Remote LAN y en la página Remote LAN, haga clic en la pestaña RLAN Policy, como se muestra en esta imagen.

| Cisco Cata           | lyst 9800-L Wireless Controller                  |          | Welcome admin           | ***                                                 | Search APs and Clients                 | Q Feedback   | 2 B |
|----------------------|--------------------------------------------------|----------|-------------------------|-----------------------------------------------------|----------------------------------------|--------------|-----|
| Q. Search Menu Items | Configuration * > Tags & Profiles * > Remote LAN |          | Edit RLAN Policy        |                                                     |                                        |              | ×   |
| Dathboard            | RLAN Profile RLAN Policy                         |          | General Access Policies | Advanced                                            |                                        |              |     |
| Monitoring           | + Add X Delete                                   |          | 🛦 Con                   | figuring in enabled state will result in loss of co | nnectivity for clients associated with | this policy. |     |
| N) Contractor        | Name                                             | ▼ Status | Policy Name*            | 9124RLANPolicy                                      | PLAN Switching Policy                  |              |     |
| S Configuration >    | 9124RLANPolicy                                   | <        |                         |                                                     | nasht officing rolloy                  |              |     |
| (O) Administration   | N 4 1 1 N 10 V                                   |          | Description             | Enter Description                                   | Central Switching                      |              |     |
| C Licensing          |                                                  |          | Status                  | ENABLED                                             | Central DHCP                           | ENABLED      |     |
| ».«                  |                                                  |          | PoE                     | 0                                                   |                                        |              |     |
| X Troubleshooting    |                                                  |          | Power Level             | 4 🔻                                                 |                                        |              |     |
|                      |                                                  |          |                         |                                                     |                                        |              |     |

Política RLAN

En esta configuración, todo el tráfico se conmuta centralmente en el WLC.

4. Navegue hasta Access Policies y configure la VLAN y el Host Mode y aplique los valores.

| Cisco Cata          | lyst 9800-L Wireless Controller                  |          | Welcome admin              | * * 4 8 4 9 0      | Search APs and Clients Q | dback 🦨 Թ |
|---------------------|--------------------------------------------------|----------|----------------------------|--------------------|--------------------------|-----------|
| O Search Mean Items | Configuration * > Tags & Profiles * > Remote LAN |          | Edit RLAN Policy           |                    |                          | ×         |
| Dashboard           | RLAN Profile RLAN Policy                         |          | General Access Policies A  | dvanced            |                          |           |
| Monitoring          | + Add X Delete                                   |          | Pre-Authentication<br>VLAN | VLAN0100 •         | Host Mode singlehost     | •         |
| N) containing       | Name                                             | ▼ Status |                            | Clear              |                          |           |
| S Configuration     | 9124RLANPolicy                                   | <        | Remote LAN ACL             |                    |                          |           |
| O Administration    | H 4 1 F H 10 Y                                   |          | IPv4 ACL                   | Not Configured 👻 🖉 |                          |           |
| C Licensing         |                                                  |          | IPv6 ACL                   | Not Configured 👻 🗹 |                          |           |

Políticas de acceso a políticas RLAN

5. Cree un PolicyTag y asigne el perfil RLAN a la política RLAN. Vaya a Configuración > Etiquetas y perfiles > Etiquetas.

| Edit Policy Tag                                            |                |           |                         |                     | 3                        |
|------------------------------------------------------------|----------------|-----------|-------------------------|---------------------|--------------------------|
| Name*                                                      | 9124RLANPolTag | ]         |                         |                     |                          |
| V WLAN-POLICY                                              | Maps: 0        |           |                         |                     |                          |
| + Add     × Dele       WLAN Profile       ⋈        0     ▶ | 10 V           | Ţ         | Policy Profile          | Ν                   | ▼<br>lo items to display |
| RLAN-POLICY     Add × Dele                                 | Maps: 1        |           |                         |                     |                          |
| Port ID                                                    | T RLAN         | N Profile | T                       | RLAN Policy Profile | T                        |
| 0 1                                                        | 9124           | IRLANProf |                         | 9124RLANPolicy      |                          |
| <b>I I ► I</b>                                             | 10 🔻           |           |                         |                     | 1 - 1 of 1 items         |
| Map RLAN and Polic                                         | сy             |           |                         |                     |                          |
| RLAN Profile*                                              | 9124RLANProf   |           | RLAN Policy<br>Profile* | 9124RLANPolicy      | ▼ 2                      |

Etiqueta de política

6. Debemos aplicar la etiqueta de la política al AP y habilitar el puerto LAN. Navegue hasta Configuration > Wireless > Access Points y haga clic en el AP.

| Cisco Cata           | lyst 9800-L Wireless Co               | ntroller                          |         |           |                                        |          | Welcome admin      | * * A B * 3               | Search APs and Clien   | ts Q               |
|----------------------|---------------------------------------|-----------------------------------|---------|-----------|----------------------------------------|----------|--------------------|---------------------------|------------------------|--------------------|
| O. Search Menu Items | Configuration * > Wireless            | <ul> <li>Access Points</li> </ul> |         |           |                                        |          | Edit AP            |                           |                        | 1                  |
|                      |                                       |                                   |         |           |                                        |          | General Interfaces | High Availability Invento | ry ICap Advanced       | Support Bundle     |
| Dashboard            | <ul> <li>All Access Points</li> </ul> |                                   |         |           |                                        |          | General            |                           | Tags                   |                    |
| Monitoring ,         | Total APs 1                           |                                   |         |           |                                        |          | AD Nama*           | AP9124_01                 | Doliny                 | 9124BLANPolTad     |
|                      |                                       |                                   |         | Astroia 1 |                                        |          | PP Numu            | 10-9124_01                | Policy                 | Search or Select   |
| - Configuration      | AP Name                               | AP Model                          | : Slots | Status    | Up Time : IP Add                       | dress    | Location*          | WGB_LA8_Test              | Site                   | 9124RLANPolTag     |
| O Administration     | AP9124_01 🔥 🕍                         | C9124AXI-B                        | 2       | •         | 0 days 1 hrs 26<br>mins 30 secs 192.16 | 168.100. | Base Radio MAC     | 4ca6.4d23.aee0            | RF                     | default-policy-tag |
|                      | 4                                     |                                   |         |           |                                        |          | Ethernet MAC       | 3c57.31c5.ac2c            | Write Tag Config to AP | PLG_SC_POLICY      |
|                      | In a <b>1</b> ⊨ n                     | 10 -                              |         |           |                                        |          |                    |                           |                        | 01 TET             |

Etiqueta de política en la configuración de AP

Aplique el ajuste y el AP se vuelve a unir al WLC. Haga clic en el AP, luego seleccione Interfaces y habilite el puerto LAN en LAN Port Settings.

| eneral<br>Ethernet I  | Interfac           |             |            |                 |          |                    |              |                   |                   |               |                      |            |
|-----------------------|--------------------|-------------|------------|-----------------|----------|--------------------|--------------|-------------------|-------------------|---------------|----------------------|------------|
| Ethernet              |                    | .65 11      | igh Availa | bility Ir       | rvento   | ry IC              | Cap          | Advance           | ed S              | upport        | Bundle               |            |
|                       | Interface          | S           |            |                 |          |                    |              |                   |                   |               |                      |            |
| iterface              | T                  | Operation   | Status     | Speed           | ▼ R      | x Packets          | T            | Tx Packet         | is 🍸              | Discare       | ded Packets          | Ŧ          |
| igabitEthe            | rnet0              | G           | )          | 1000 Mbps       | 22       | 2065               |              | 12905             |                   | 0             |                      |            |
| igabitEther           | rnet1              | C           | )          | Auto            | 0        |                    |              | 0                 |                   | 0             |                      |            |
| AN1                   |                    | C           | )          | Auto            | 11       | 1682               |              | 156               |                   | 0             |                      |            |
| • •                   | 1 ►                | ▶ 10        | ) 🔻        |                 |          |                    |              |                   |                   |               | 1 - 3 of 3 i         | tems       |
|                       |                    |             |            |                 |          |                    |              |                   |                   |               |                      |            |
| Radio Inte            | erfaces            |             |            |                 |          |                    |              |                   |                   |               |                      |            |
|                       |                    |             |            |                 |          |                    |              |                   |                   |               |                      |            |
| lot <b>Y</b><br>lo    | Interface          | Ŧ           | Band y     | Admin<br>Status | ▼ C<br>s | peration<br>status | Spec<br>Admi | trum<br>in Status | Y Opera<br>Status | trum<br>ation | Regulatory<br>Domain | Ŧ          |
|                       | 802.11ax           | - 2.4 GHz   | All        | Enabled         |          | Q                  | Enab         | led               |                   | 0             | -A                   |            |
|                       | 802.11ax           | - 5 GHz     | All        | Enabled         |          | 0                  | Enab         | led               |                   | O             | -B                   |            |
| • •                   | 1                  | ▶ 10        | •          |                 |          |                    |              |                   |                   |               | 1 - 2 of 2 i         | tems       |
| Power On              | ver Etherr         | net Setting | js         |                 | 6        | LAN                | Port Set     | ttings            |                   |               |                      |            |
| Dower Tyr             | oe/Mode            |             | PoE/       | Medium          | 1        | Port ID            | ▼ St         | atus VI.          |                   | PoE           | Power Level          | PLAN       |
| owerryp               | Jermoue            |             | Powe       | er (25.5 W)     |          | FUILID             | 1 00         | atus VL/          | J I               | FUL           | FOWER Level          | IND/M      |
|                       |                    |             |            |                 | 1        | LAN1               | $\checkmark$ | 100               | D                 |               | NA 🔻                 | 0          |
| PoE Pre-S<br>Switch   | Standard           |             | Disat      | bled            | l        | н 4                | 1            | ▶ ►               | 10 🗸              | · ]           | 1 - 1                | of 1 items |
| PoE Power<br>MAC Addr | r Injector<br>ress |             | Disat      | bled            |          |                    |              |                   |                   |               |                      |            |

Configuración del puerto LAN1 del punto de acceso

Aplique la configuración y verifique el estado. Asegúrese de que la RLAN muestre Verde.

## Verificación

I

Conecte un PC en el puerto LAN1 del AP. La PC se autentica a través del MAB y obtiene una dirección IP de la VLAN configurada.

Vaya a Monitoring > Wireless > Clients (Supervisión > Inalámbrico > Clientes) para comprobar el estado del cliente.

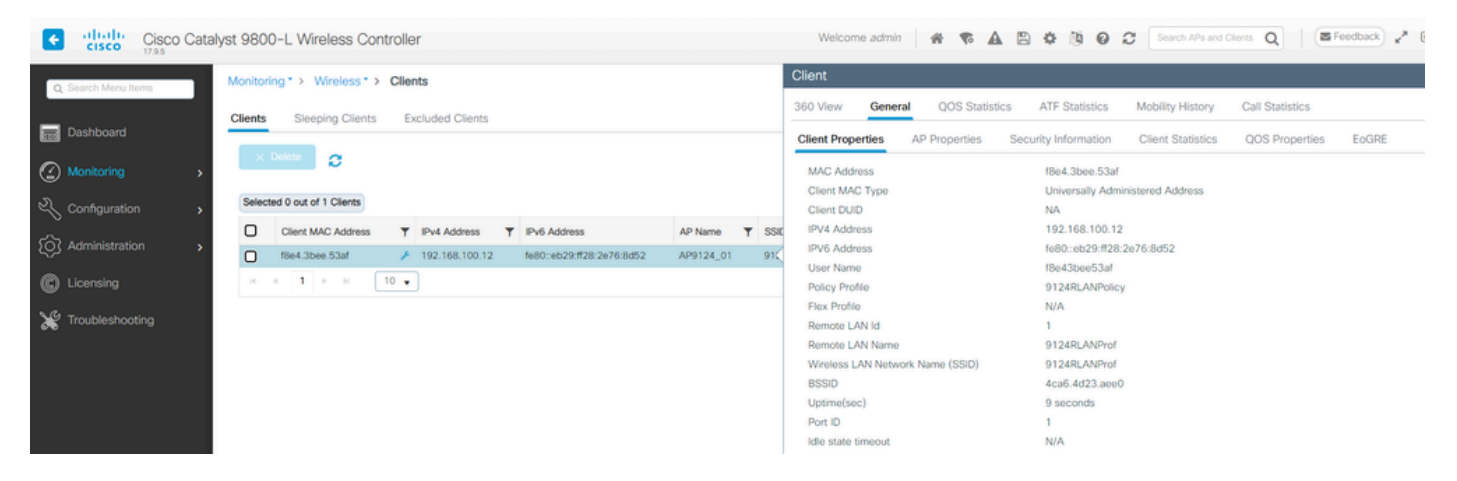

Detalles del cliente

Desde la CLI del AP puede ver el cambio de estado del puerto y los detalles del cliente:

```
AP9124_01#debug rlan
critical Enable RLAN critical level debugging
errors Enable RLAN error level debugging
info Enable RLAN info level debugging
[*08/07/2024 13:45:23.4807] chatter: wiredif_mapper :: WiredIfMapper - Invalid Port 2 State 1
[*08/07/2024 13:45:23.4807] chatter: Device wired2 notify state change link UP
[*08/07/2024 13:45:24.1266] RLAN_EVENT-RlanPortControl: LAN-Port[0] UP Event
[*08/07/2024 13:45:26.3522] RLAN_EVENT-RlanPortControl: LAN-Port[0] Detect client F8:E4:3B:EE:53:AF
[*08/07/2024 13:45:26.3523] RLAN_EVENT-RlanPortControl: LAN-Port[0] send_assoc for client F8:E4:3B:EE:5
[*08/07/2024 13:45:26.3604] RLAN_CFG: rlan_add_client client F8:E4:3B:EE:53:AF, port 0 vlan: 0
```

AP9124\_01#show wired clients Total wired clients: 1 mac port state local\_client detect\_ago associated\_ago tx\_pkts tx\_bytes rx\_pkts rx\_bytes F8:E4:3B:EE:53:AF 2 ASSOCIATED No 12 12 9 1074 337 55639

#### Acerca de esta traducción

Cisco ha traducido este documento combinando la traducción automática y los recursos humanos a fin de ofrecer a nuestros usuarios en todo el mundo contenido en su propio idioma.

Tenga en cuenta que incluso la mejor traducción automática podría no ser tan precisa como la proporcionada por un traductor profesional.

Cisco Systems, Inc. no asume ninguna responsabilidad por la precisión de estas traducciones y recomienda remitirse siempre al documento original escrito en inglés (insertar vínculo URL).